## VPN 系统使用说明

一、总体说明:

我校目前使用的 VPN 系统已经和我校的门户系统实现了用户集成工作,校内 门户系统的用户均可以使用门户系统的用户名和密码来使用 VPN 系统。如在门户 系统中对密码进行了修改,则登录 VPN 系统的时候也需使用新的密码登录。

二、具体过程:

本说明中演示环境为 Windows 系统和 IE 浏览器,不同浏览器的界面可能略 有不同。

1、在浏览器中输入 VPN 系统的域名: https://vser.tmu.edu.cn。界面如图
1 所示。

|                                                                                                    |          | - c      |
|----------------------------------------------------------------------------------------------------|----------|----------|
| (⇐) (Ҽ) https://vser.tmu.edu.cn/                                                                                                    | € ▼ С 搜索 | P - 6∂ 5 |
| 2013年の小女生 × ローマングロング (収益大(A)) 工具(T) 帮助(H)                                                                                                    |          |          |
| A CONTRACTOR OF A CONTRACTOR OF |          |          |
|                                                                                                    |          |          |
| 此站点不安全                                                                                                    |          |          |
| 这可能意味着,有人正在尝试既骗你哎窃职你发送到服务器的任何信息,你应该立即关闭此站点,                                                                                                    |          |          |
| ジ 关闭此标签页                                                                                                    |          |          |
| ● 详细信息                                                                                                    |          |          |
| 你的电脑不信任此网站的安全证书。<br>该网站的安全证书中的主机名与你正在尝试访问的网站不同。                                                                                                    |          |          |
| 错误代码: DLG_FLAGS_INVALID_CA<br>DLG_FLAGS_SEC_CERT_CN_INVALID                                                                                                    |          |          |
| ♀ 转到此网页(不推荐)                                                                                                    |          |          |
|                                                                                                    |          |          |
|                                                                                                    |          |          |
|                                                                                                    |          |          |
|                                                                                                    |          |          |
|                                                                                                    |          |          |
|                                                                                                    |          |          |
|                                                                                                    |          |          |
|                                                                                                    |          |          |

图 1

此时点击"详细信息"-"转到此网站(不推荐)"即可。

2、如第一次在当前使用的计算机上访问此系统,则需要安装插件,如图 2 所示。

| Bright Schule () Https://vser.tmu.edu.cn/con FritasyConnect × | n/installClient.html |     |       |                   |             | -<br>۲۰ (۵ |
|---------------------------------------------------------------|----------------------|-----|-------|-------------------|-------------|------------|
| 文件(F) 編編(E) 曲着(V) 収益夫(A) 工具(T) 報                              | 助(H)                 |     |       |                   |             |            |
|                                                               | Windows              | Mac | Linux | Android           | iOS         |            |
|                                                               |                      |     |       |                   |             |            |
|                                                               |                      |     |       |                   |             |            |
|                                                               | 1577 C               |     | Eas   | yConnect for Wi   | ndows       |            |
|                                                               |                      |     | 通过E   | asyConnect您可以安全、你 | 快速的连接到公司网络, |            |

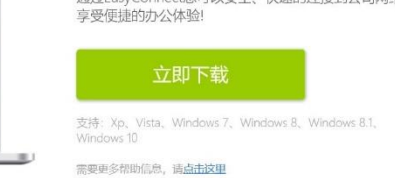

图 2

请根据当前计算机的操作系统类型选择下载插件,不同系统的插件不能混用。

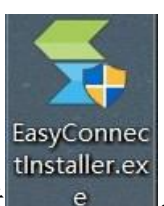

下载到本地的插件如图所示

,直接运行该程序,中间不用任何操

作,直至提示安装完成。

3、安装完成后,再次在浏览器中输入 VPN 地址: https://vser.tmu.edu.cn。

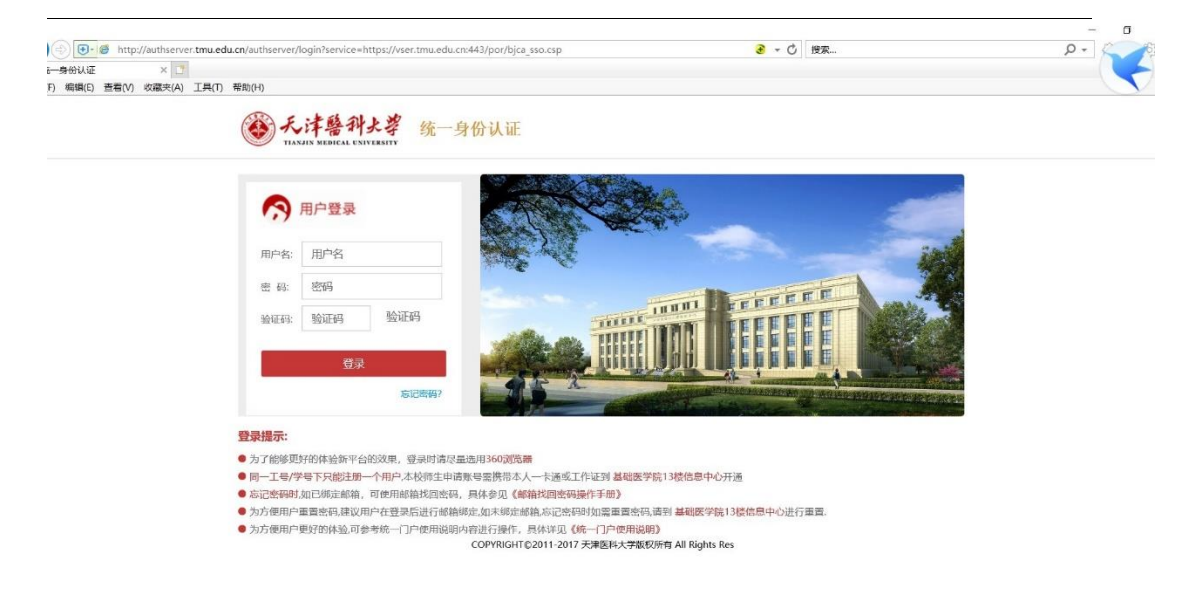

则界面如图3所示。

此时在用户名和密码处分别输入在门户系统中使用的用户名和密码即可登录此 VPN 系统。

4、登录成功后,在"资源组列表"中即可看到"财务网上申报管理系统", 如图 4 所示。

| YIANJIN MEDICAL UNIVE<br>资源组列表 |                  |
|--------------------------------|------------------|
| 📕 默认资源组                        | 中国知网             |
| 🔜 资源列表                         |                  |
| III 图书馆中文库                     | 办公网OA            |
| 111 图书馆外文库                     | <b>D</b> +*//2   |
| 📰 图书馆试用库                       |                  |
| 📰 校级管理信息系统                     | sangforst        |
|                                | 天津医科大学官网         |
|                                | AC               |
|                                | 起点考试网            |
|                                | VIPExam考试学习资源数据库 |
|                                | 财务网上申报管理系统       |

图 4

5、登录后单机图5左上角红色框内按钮,显示信息门户主界面。

| ⑧大洋春科大草 ☆ □                             | Q 11/8×2288   |
|-----------------------------------------|---------------|
| 统一门户<br>Ehall・of・Tmu<br>学生力事<br>Student | 游音测览<br>Guest |
| 推荐服务<br>我的校園卡<br>公共服告<br>任务中心<br>平台基础   | •             |

图 5 3/4

| <u>ک</u> ، ا     | <u>料大孝</u> 希 및 Q 23・ |      |              |      |         | 9 👕 |          |  |
|------------------|----------------------|------|--------------|------|---------|-----|----------|--|
|                  | 我的桌面 🕂 🛟             |      |              |      |         |     |          |  |
|                  | 专题推荐                 |      |              |      | 推荐&最新应用 | _   |          |  |
|                  |                      |      |              |      | • WSEX  | 财务  | 🔏 留学生管理  |  |
|                  |                      | (.   | J.           |      | 📔 论文管理  |     | 五 人事系统   |  |
|                  |                      | 暂无专  | 题推荐          |      | 自会管理系统  |     | 🚫 学工管理系统 |  |
| 民的收藏             |                      |      |              |      | 😤 学生评教  |     |          |  |
| <b>三</b><br>可用应用 | 热门应用                 |      |              |      | 我的收藏    |     |          |  |
| 副市長片             | 🗊 财务系统               |      | 🔗 学生评教 🔷 🛡   | 其他服务 | 收藏夫 0   |     |          |  |
|                  | 我的校园卡                | 公共服务 | 🔇 (管理员)研究生系统 |      |         |     |          |  |
|                  | 论文管理                 | 其他服务 | 🙆 人事系统       |      |         |     |          |  |
|                  | 💮 学工管理系统             | 学工   | 🚯 基建修缮项目审计系统 | 其他服务 |         |     |          |  |

6、在主界面单击"财务系统连接"进入财务系统。如图 6

图 6